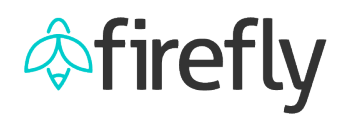

## **Enhancement to Leave Request Emails**

An enhanced version for leave request email notifications will be available beginning Thursday, February 24, 2022.

## For the Approver:

When an employee submits a leave request, the approver will receive the following email. As before, the approver can act on the request directly from the email. To add the leave to a calendar, double-click the .ics file attached to the email and click save. This will block out the time as *Free*. If needed, the calendar entry can be edited and saved.

| Add the request at 1021 bytes                       | s a reminder.ics                                                          |                            |           |
|-----------------------------------------------------|---------------------------------------------------------------------------|----------------------------|-----------|
| SAP Workflow                                        | st for Dave Green                                                         |                            |           |
| A leave request has been submitted for your review. |                                                                           |                            |           |
| Reque<br>Leave<br>From:<br>To:<br>Hours:            | ster: Dave Green   Type: Sick Leave   02/16/2022 02/17/2022   16.00 16.00 |                            |           |
| Approve                                             | Reject & Cancel                                                           | <u>Delegate</u>            |           |
| Original Requester Cor<br>02/07/2022 14:46:32 Min   | nments:<br>or surgery                                                     |                            |           |
| Double-click the attached                           | d.ics file and save the entry to your ca                                  | alendar, which is editable | if needeo |

## For the Employee:

Once the leave request has been approved, the employee will receive a confirmation email. The employee can double-click the .ics file attached to the email and save the entry to a calendar. This will block out the time as **Busy**. If needed, the calendar entry can be edited and saved.

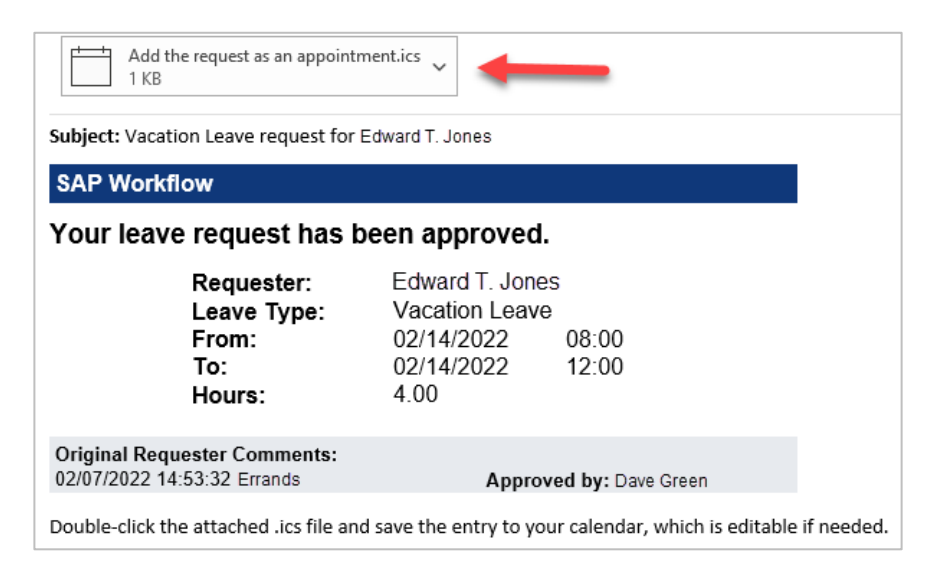